KA00293K/14/FR/05.24-00

71683457 2024-02-19

# Instructions condensées EngyCal RS33

Calculateur de vapeur pour un point de mesure avec une entrée impulsion/analogique pour le débit et deux entrées RTD/analogiques pour la température/pression

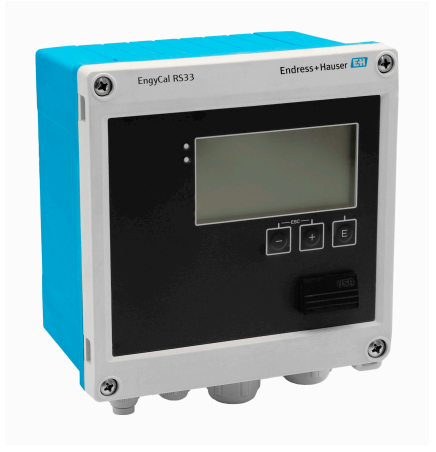

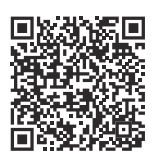

Les présentes instructions condensées ne se substituent pas au manuel de mise en service relatif à l'appareil.

Pour les informations détaillées, consulter le manuel de mise en service et la documentation complémentaire.

Disponible pour toutes les versions d'appareil via :

- Internet : www.endress.com/deviceviewer
- Smartphone / tablette : Endress+Hauser Operations App

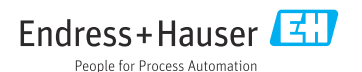

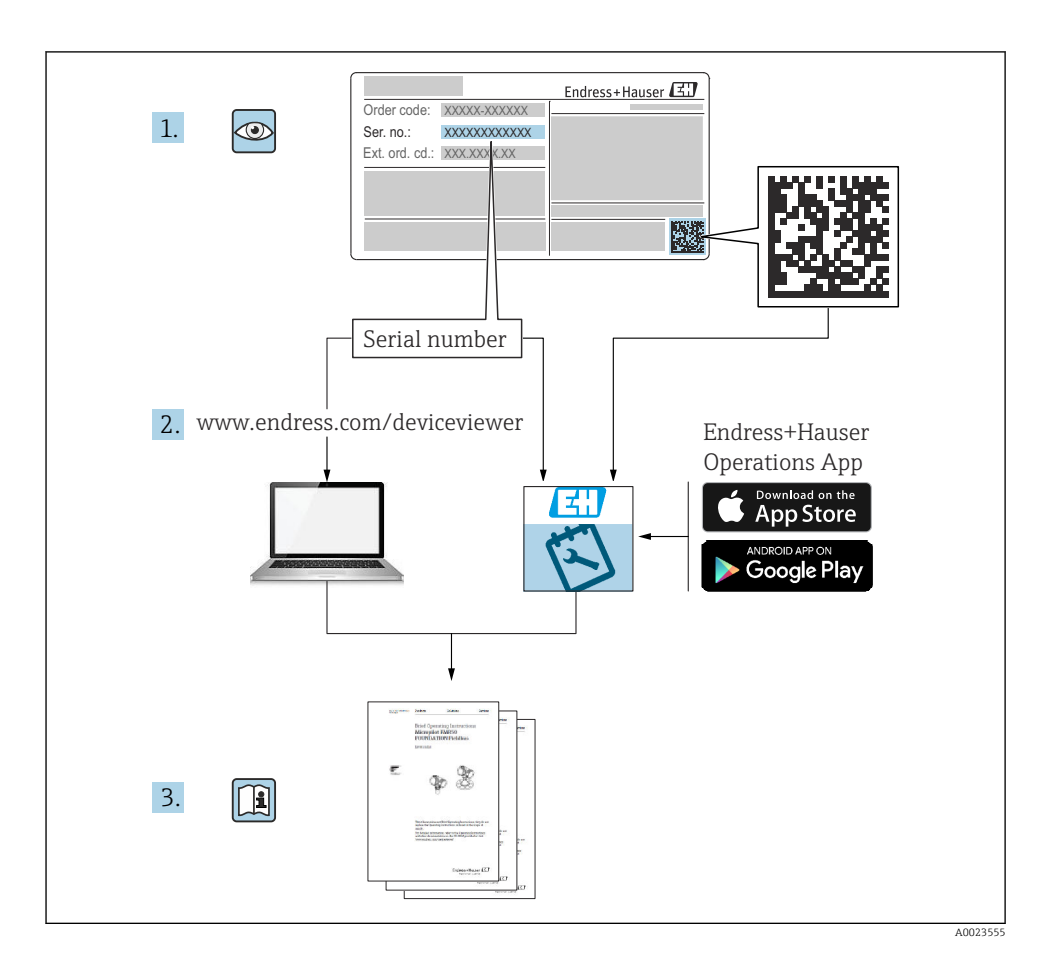

## Sommaire

| <b>1</b><br>1.1<br>1.2                                  | Informations relatives au document<br>Fonction du document                                                                                                    | <b>4</b><br>. 4<br>. 4                        |
|---------------------------------------------------------|----------------------------------------------------------------------------------------------------|-----------------------------------------------|
| <b>2</b><br>2.1<br>2.2<br>2.3<br>2.4<br>2.5<br>2.6      | Consignes de sécurité de base<br>Exigences imposées au personnel<br>Utilisation conforme<br>Sécurité au travai                                                                                                    | • 5<br>• 5<br>• 6<br>• 6<br>• 6<br>• 6        |
| <b>3</b><br>3.1                                         | Description du produit                                                                                                    | <b>. 6</b>                                    |
| <b>4</b><br>4.1                                         | Réception des marchandises et identification du produit                                                                                                    | . 7<br>. 7                                    |
| <b>5</b><br>5.1<br>5.2<br>5.3<br>5.4<br>5.5             | Montage<br>Conditions de montage<br>Dimensions<br>Montage de l'appareil<br>Instruction de montage pour le(s) capteur(s) de température<br>Instructions de montage cellule de mesure de pression                                        | • 8<br>• 9<br>10<br>15<br>16                  |
| 6<br>6.1<br>6.2<br>6.3<br>6.4<br>6.5<br>6.6<br><b>7</b> | Raccordement électrique         Exigences de raccordement         Raccordement de l'appareil         Raccordement des capteurs         Sorties         Communication         Contrôle du raccordement         Options de configuration | 16<br>17<br>20<br>24<br>24<br>26<br><b>27</b> |
| 7.1<br>7.2<br>7.3                                       | Aperçu des options de configuration .<br>Éléments d'affichage et de configuration .<br>Structure et principe de fonctionnement du menu de configuration .                                                                              | 27<br>27<br>29                                |
| <b>8</b><br>8.1                                         | Maintenance                                                                                                    | <b>30</b><br>30                               |

## 1 Informations relatives au document

### 1.1 Fonction du document

Les instructions condensées fournissent toutes les informations essentielles, de la réception des marchandises à la première mise en service.

### 1.2 Symboles

#### 1.2.1 Symboles d'avertissement

#### A DANGER

Ce symbole signale une situation dangereuse. Si cette situation n'est pas évitée, cela entraînera des blessures graves ou mortelles.

#### AVERTISSEMENT

Ce symbole signale une situation potentiellement dangereuse. Si cette situation n'est pas évitée, cela peut entraîner des blessures graves ou mortelles.

#### **ATTENTION**

Ce symbole signale une situation potentiellement dangereuse. Si cette situation n'est pas évitée, cela peut entraîner des blessures mineures ou moyennes.

#### AVIS

Ce symbole signale une situation potentiellement dangereuse. Si cette situation n'est pas évitée, le produit ou un objet situé à proximité peut être endommagé.

#### 1.2.2 Symboles pour certains types d'information

| Symbole | Signification                                                              | Symbole   | Signification                                                            |
|---------|----------------------------------------------------------------------------|-----------|--------------------------------------------------------------------------|
|         | Autorisé<br>Procédures, processus ou actions qui<br>sont autorisés.        |           | <b>Préféré</b><br>Procédures, processus ou actions qui<br>sont préférés. |
| X       | <b>Interdit</b><br>Procédures, processus ou actions qui<br>sont interdits. | i         | <b>Conseil</b><br>Indique des informations<br>complémentaires.           |
|         | Renvoi à la documentation                                                  |           | Renvoi à la page                                                         |
|         | Renvoi au graphique                                                        | 1., 2., 3 | Série d'étapes                                                           |
| 4       | Résultat d'une étape                                                       |           | Contrôle visuel                                                          |

#### 1.2.3 Symboles électriques

|   | Courant continu               | $\sim$   | Courant alternatif                                                                                                   |
|---|-------------------------------|----------|----------------------------------------------------------------------------------------------------|
| ~ | Courant continu et alternatif | <u> </u> | Prise de terre<br>Une borne qui, du point de vue de<br>l'utilisateur, est reliée à un système de<br>mise à la terre. |

#### 1.2.4 Symboles utilisés dans les graphiques

| Symbole  | Signification   | Symbole        | Signification                   |
|----------|-----------------|----------------|---------------------------------|
| 1, 2, 3, | Repères         | 1., 2., 3      | Série d'étapes                  |
| A, B, C, | Vues            | A-A, B-B, C-C, | Coupes                          |
| EX       | Zone explosible | ×              | Zone sûre (zone non explosible) |

## 2 Consignes de sécurité de base

Un fonctionnement sûr et sans danger de l'appareil n'est garanti que si les présentes instructions de mise en service ont été lues et si les consignes de sécurité ont été suivies.

### 2.1 Exigences imposées au personnel

Le personnel doit remplir les conditions suivantes dans le cadre de ses activités :

- ► Le personnel qualifié et formé doit disposer d'une qualification qui correspond à cette fonction et à cette tâche.
- ► Etre habilité par le propriétaire / l'exploitant de l'installation.
- ► Etre familiarisé avec les réglementations nationales.
- ► Avant de commencer le travail, avoir lu et compris les instructions du présent manuel et de la documentation complémentaire ainsi que les certificats (selon l'application).
- Suivre les instructions et respecter les conditions de base.

### 2.2 Utilisation conforme

Le calculateur de vapeur est un calculateur de débit utilisé pour déterminer le débit massique et le débit d'énergie de vapeur. L'appareil alimenté par le réseau électrique est conçu pour être utilisé dans des environnements industriels.

- Le fabricant décline toute responsabilité pour les dommages résultant d'une utilisation inappropriée ou non prévue. L'appareil ne doit pas être transformé ni modifié de quelque manière que ce soit.
- L'appareil ne doit être mis en service que lorsqu'il est monté.

### 2.3 Sécurité au travail

Lors des travaux sur et avec l'appareil :

 Porter l'équipement de protection individuelle requis conformément aux réglementations nationales.

### 2.4 Sécurité de fonctionnement

Endommagement de l'appareil !

- ▶ N'utiliser l'appareil que dans un état technique parfait et sûr.
- ▶ L'exploitant est responsable du fonctionnement sans défaut de l'appareil.

### 2.5 Sécurité du produit

Ce produit a été construit selon les bonnes pratiques d'ingénierie afin de répondre aux exigences de sécurité les plus récentes. Il a été soumis à des tests et a quitté nos locaux en parfait état de fonctionnement.

### 2.6 Sécurité informatique

La garantie du fabricant n'est valable que si le produit est monté et utilisé comme décrit dans le manuel de mise en service. Le produit dispose de mécanismes de sécurité pour le protéger contre toute modification involontaire des réglages.

Des mesures de sécurité informatique, permettant d'assurer une protection supplémentaire du produit et de la transmission de données associée, doivent être mises en place par les exploitants eux-mêmes conformément à leurs normes de sécurité.

## 3 Description du produit

### 3.1 Construction du produit

Le calculateur de vapeur est utilisé pour l'enregistrement et la facturation du débit massique de vapeur et du débit énergétique dans des applications à vapeur saturée ou surchauffée. Le calcul est basé sur les valeurs de process mesurées pour le débit volumique, la température et/ou la pression. Le calculateur convient pour le raccordement et l'alimentation de tous les transmetteurs de débit, capteurs de température et capteurs de pression courants.

L'appareil utilise la norme IAPWS IF97 pour calculer le débit massique et le débit énergétique de la vapeur. Ici, les variables d'entrée pression et température sont utilisées pour calculer la masse volumique et l'enthalpie de la vapeur. La compensation de la mesure du débit de pression différentielle et de l'ajustage électronique du capteur de température (appairage capteur-transmetteur) avec la calculatrice permet des mesures très précises et fiables même dans des conditions de process dynamiques. La lecture à distance des données mémorisées est possible via Ethernet IP, Modbus ou M-Bus.

## 4 Réception des marchandises et identification du produit

### 4.1 Réception des marchandises

Dès réception de la livraison :

- 1. Vérifier que l'emballage n'est pas endommagé.
  - Signaler immédiatement tout dommage au fabricant. Ne pas installer des composants endommagés.
- 2. Vérifier le contenu de la livraison à l'aide du bordereau de livraison.
- **3.** Comparer les données sur la plaque signalétique avec les spécifications de commande sur le bordereau de livraison.
- 4. Vérifier la documentation technique et tous les autres documents nécessaires, p. ex. certificats, pour s'assurer qu'ils sont complets.

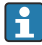

Si l'une des conditions n'est pas remplie, contacter le fabricant.

#### 4.1.1 Identification du produit

L'appareil peut être identifié de la manière suivante :

- Spécifications de la plaque signalétique
- Entrer le numéro de série figurant sur la plaque signalétique dans le *Device Viewer* (www.endress.com/deviceviewer) : toutes les données relatives à l'appareil et un aperçu de la documentation technique fournie avec lui sont alors affichés.
- Entrer le numéro de série figurant sur la plaque signalétique dans l'*Endress+Hauser Operations App* ou scanner le code matriciel 2D (QR code) sur la plaque signalétique avec l'*Endress+Hauser Operations App* : toutes les informations sur l'appareil et la documentation technique s'y rapportant sont affichées.

#### Plaque signalétique

#### L'appareil livré est-il l'appareil correct ?

La plaque signalétique fournit les informations suivantes sur l'appareil :

- Identification du fabricant, désignation de l'appareil
- Référence de commande
- Référence de commande étendue
- Numéro de série
- Nom de repère (TAG) (en option)
- Valeurs techniques, p. ex. tension d'alimentation, consommation de courant, température ambiante, données spécifiques à la communication (en option)
- Indice de protection
- Agréments avec symboles
- Référence aux Conseils de sécurité (XA) (en option)
- ► Comparer les informations sur la plaque signalétique avec la commande.

#### Nom et adresse du fabricant

| Nom du fabricant :     | Endress+Hauser Wetzer GmbH + Co. KG                 |
|------------------------|-----------------------------------------------------|
| Adresse du fabricant : | Obere Wank 1, D-87484 Nesselwang ou www.endress.com |

#### 4.1.2 Stockage et transport

Température de stockage : -30 ... +70 °C (-22 ... +158 °F)

Humidité relative max. 80 % pour des températures jusqu'à 31 °C (87,8 °F), décroissant linéairement à une humidité relative de 50 % à 40 °C (104 °F).

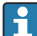

Emballer l'appareil pour le stockage et le transport de manière à ce qu'il soit protégé de manière fiable contre les chocs et les influences extérieures. L'emballage d'origine offre une protection optimale.

Éviter les influences environnementales suivantes pendant le stockage :

- Ensoleillement direct
- Proximité d'objets chauds
- Vibrations mécaniques
- Produits agressifs

## 5 Montage

### 5.1 Conditions de montage

Avec les accessoires adéquats, l'appareil avec boîtier de terrain peut être monté sur paroi, conduite, en façade d'armoire électrique et sur rail DIN.

Sa position de montage dépend de la lisibilité de l'écran. Les raccords et les sorties se trouvent sous la face inférieure de l'appareil. Le raccordement des câbles se fait au moyen de bornes codées.

Gamme de température ambiante : -20 ... 60 °C (-4 ... 140 °F)

Le chapitre "Caractéristiques techniques" contient plus d'informations.

#### AVIS

#### Surchauffe de l'appareil en raison d'un refroidissement insuffisant

 Pour éviter les accumulations de chaleur, assurer en permanence un refroidissement suffisant de l'appareil. Une utilisation de l'appareil dans la partie supérieure de la gamme de température réduit la durée de vie de l'afficheur.

### 5.2 Dimensions

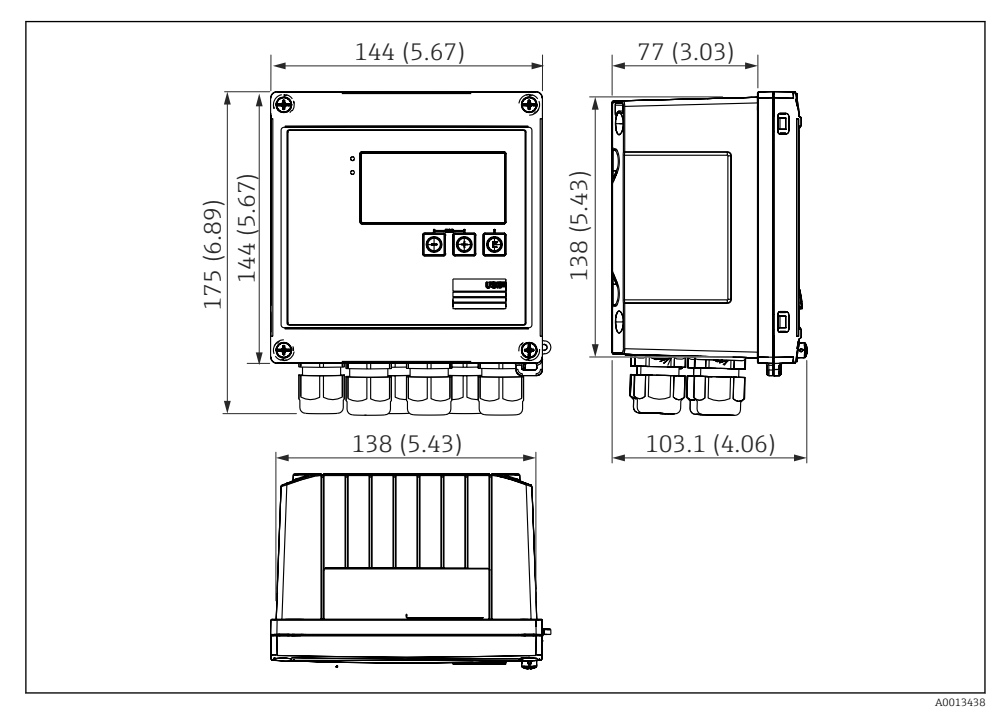

I Dimensions de l'appareil en mm (in)

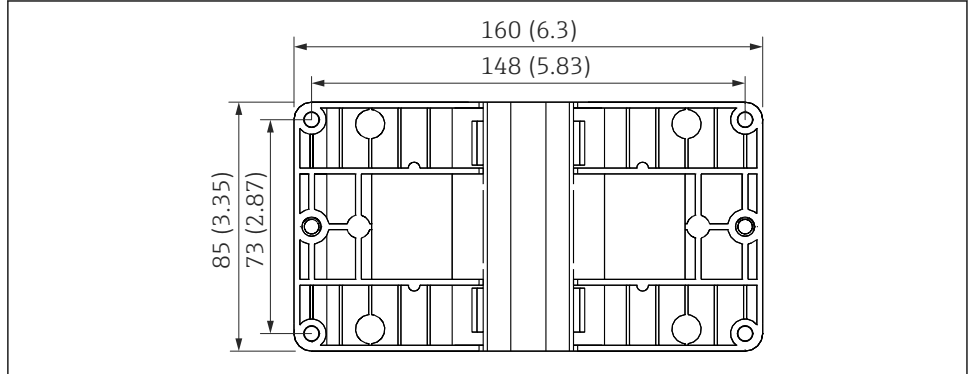

A0014169

2 Dimensions de la plaque pour le montage sur paroi, conduite ou en façade d'armoire électrique en mm (in)

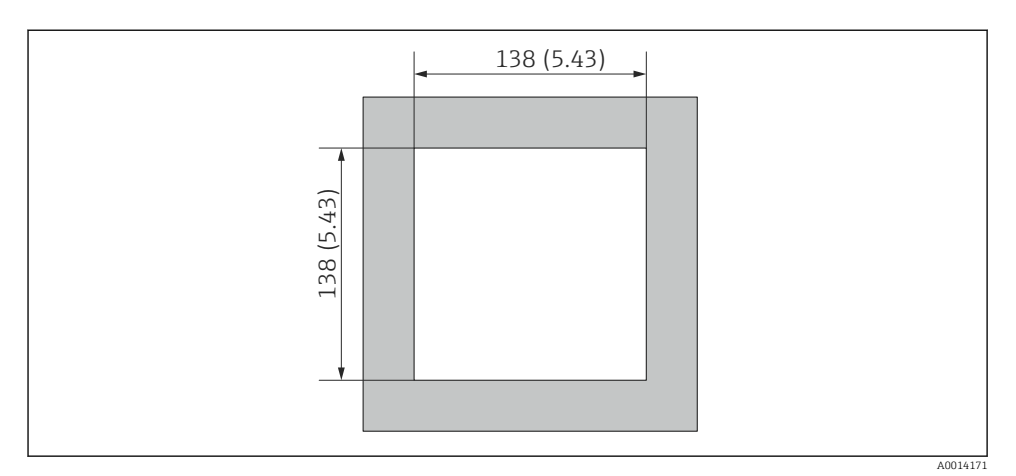

3 Dimensions de la découpe d'armoire en mm (in)

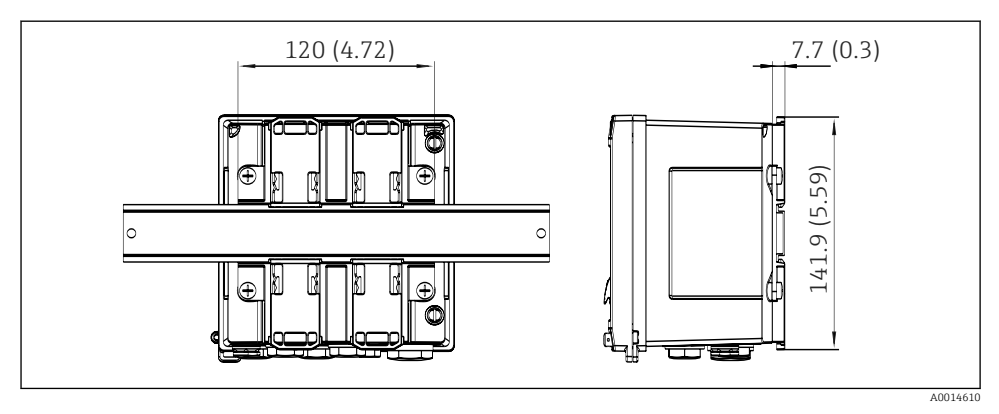

Dimensions de l'adaptateur pour rail DIN en mm (in)

### 5.3 Montage de l'appareil

#### 5.3.1 Montage mural

- 2. Positionner le calculateur d'énergie sur la plaque de montage et le fixer par l'arrière à l'aide de 4 vis.
- 3. Fixer la plaque de montage au mur au moyen de 4 vis.

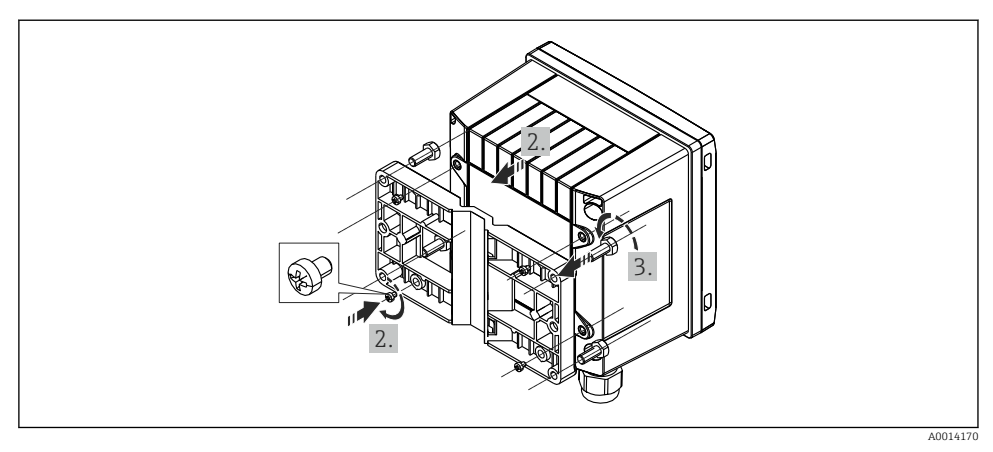

#### ☑ 5 Montage mural

### 5.3.2 Montage en façade d'armoire

**1.** Réaliser la découpe d'armoire selon la taille requise, dimensions → 🕢 3, 🖺 10

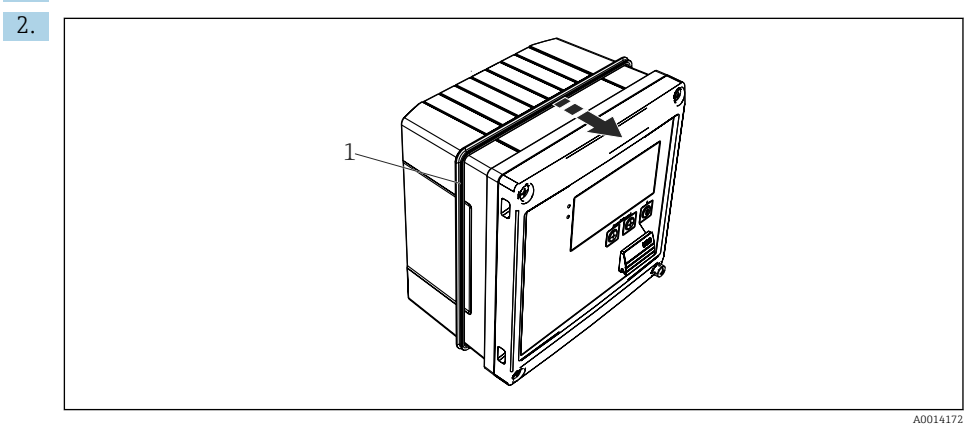

🖻 6 Montage en façade d'armoire

Placer le joint (pos. 1) sur le boîtier.

#### Montage

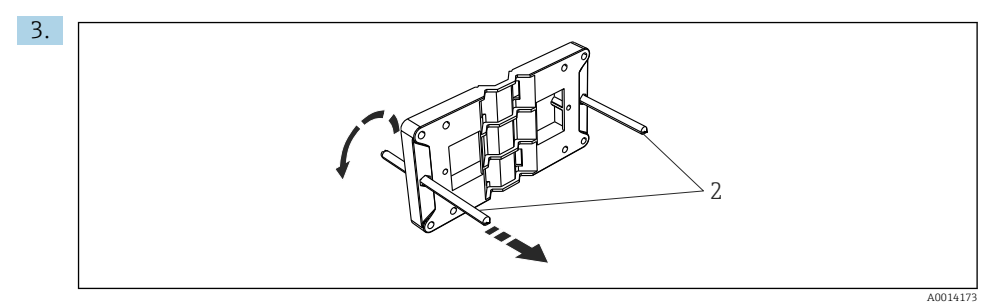

27 Préparation de la plaque de montage pour le montage en façade d'armoire électrique

Visser les tiges filetées (pos. 2) dans la plaque de montage (dimensions  $\rightarrow \square 2$ ,  $\square 9$ ).

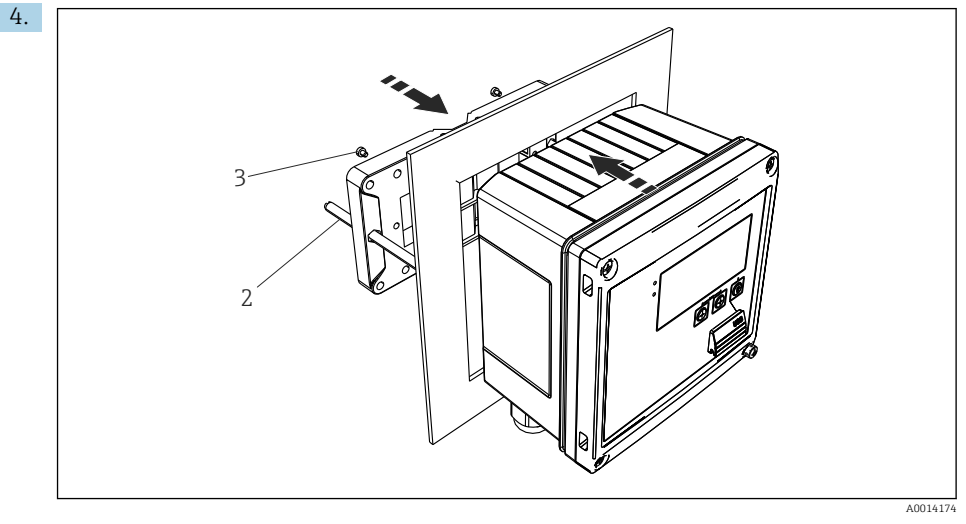

🗟 8 Montage en façade d'armoire

Glisser l'appareil par l'avant dans la découpe d'armoire et fixer la plaque de montage sur l'appareil par l'arrière au moyen des 4 vis fournies (pos. 3).

5. Fixer l'appareil en serrant les tiges filetées.

#### 5.3.3 Rail porteur/rail DIN (selon EN 50 022)

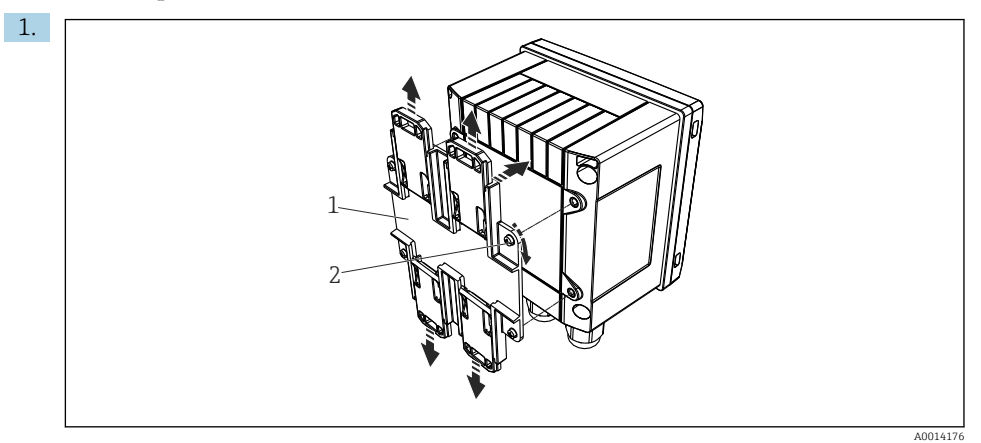

#### 9 Préparation pour le montage sur rail DIN

Fixer l'adaptateur pour rail DIN (pos. 1) à l'appareil au moyen des vis fournies (pos. 2) et ouvrir les clips du rail DIN.

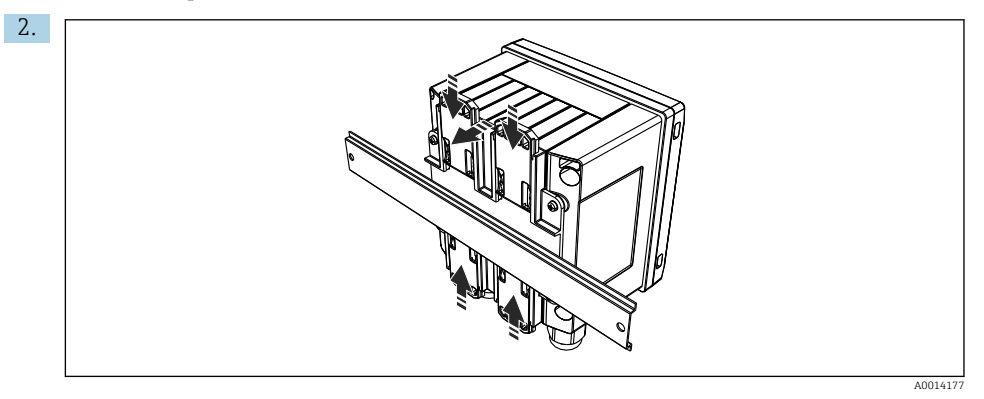

🖻 10 Montage sur rail DIN

Positionner l'appareil sur le rail DIN par l'avant et fermer les clips du rail DIN.

#### 5.3.4 Montage sur conduite

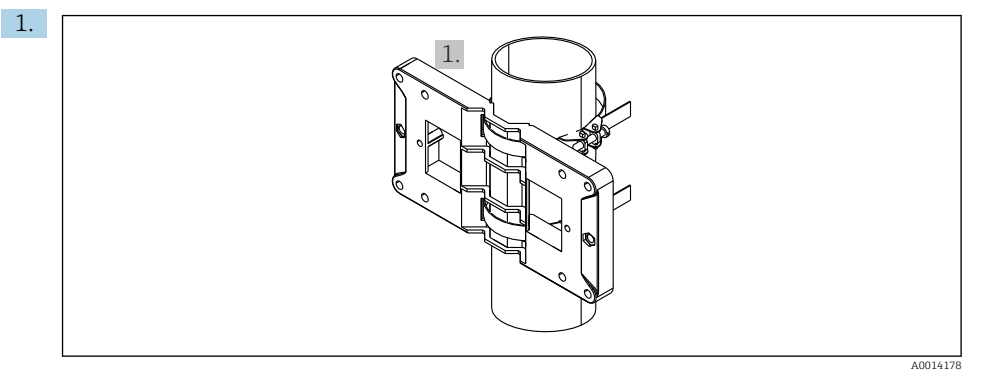

#### 🖻 11 Préparation pour le montage sur conduite

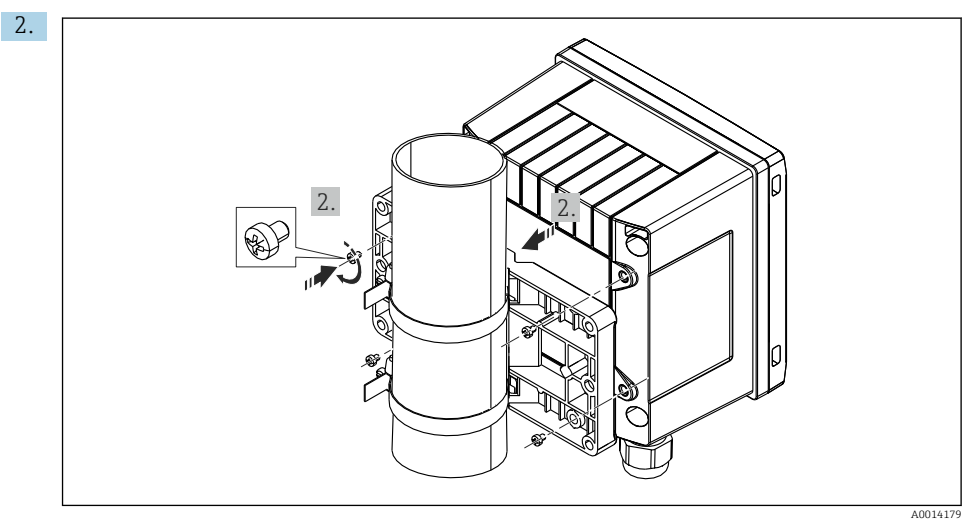

#### ■ 12 Montage sur conduite

Positionner l'appareil sur la plaque de montage et le fixer avec les 4 vis fournies.

### 5.4 Instruction de montage pour le(s) capteur(s) de température

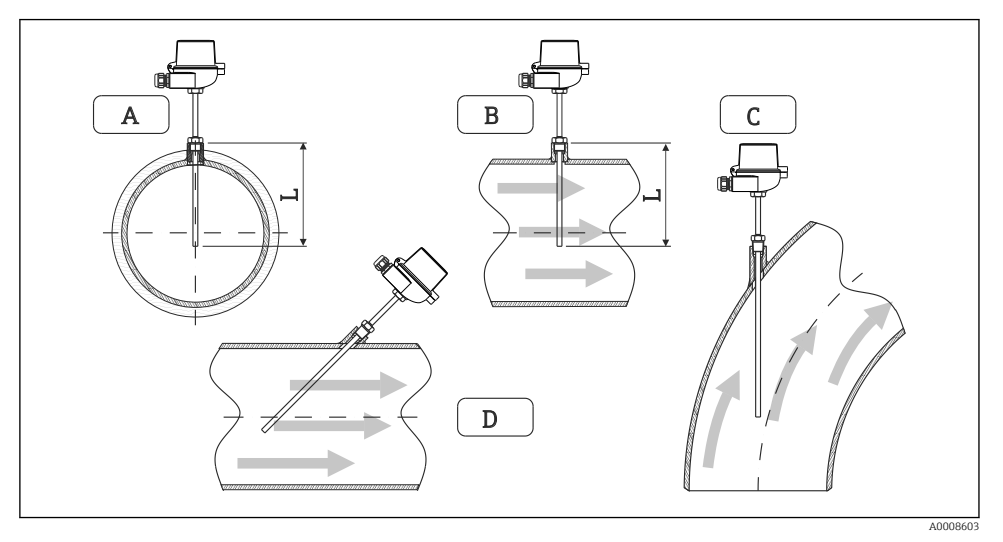

- I3 Types de montage des capteurs de température
- A BPour les conduites de petite section, l'extrémité du capteur doit atteindre l'axe de la conduite voire le dépasser (= L).
- C D Position de montage inclinée.

La profondeur de montage du capteur de température influe sur la précision de mesure. Si la profondeur de montage est trop faible, la dissipation de chaleur via le raccord process et la paroi de la cuve peut engendrer des erreurs de mesure. C'est pourquoi la profondeur de montage recommandée en cas de montage dans une conduite correspond idéalement à la moitié du diamètre de la conduite.

- Possibilités de montage : conduites, cuves ou autres composants de l'installation
- Profondeur d'immersion minimale = 80 ... 100 mm (3,15 ... 3,94 in)
   La profondeur d'immersion doit correspondre au minimum à 8 fois le diamètre du protecteur. Exemple : diamètre de protecteur 12 mm (0,47 in) x 8 = 96 mm (3,8 in). Nous recommandons une profondeur d'immersion standard de 120 mm (4,72 in).
- Pour les conduites de petit diamètre nominal, il faut s'assurer que l'extrémité du protecteur s'étend suffisamment loin dans le process pour qu'il dépasse également l'axe de la conduite (→ 13, 15, pos. A et B). Une autre solution peut être un montage en diagonale (→ 13, 15, pos. C et D). Lors de la détermination de la longueur d'immersion ou de la profondeur de montage, il faut tenir compte de tous les paramètres du capteur de température et du process à mesurer (p. ex. vitesse d'écoulement, pression de process).

Voir aussi les recommandations de montage EN1434-2 (D), figure 8.

Informations détaillées : BA01915T

### 5.5 Instructions de montage cellule de mesure de pression

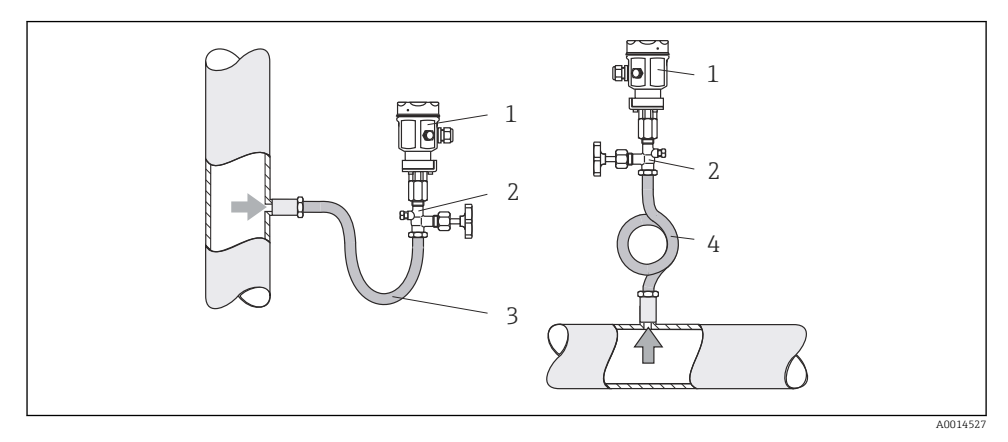

🖻 14 Dispositif de mesure de la pression sur la vapeur

- 1 Cellule de mesure de pression
- 2 Vanne d'arrêt
- 3 Siphon en U
- 4 Siphon en O
- Monter la cellule de mesure de pression avec le siphon au-dessus de la prise de pression. Le siphon réduit la température pratiquement au niveau de la température ambiante.
- Remplir le siphon de liquide avant la mise en service.

## 6 Raccordement électrique

### 6.1 Exigences de raccordement

#### AVERTISSEMENT

#### Danger ! Tension électrique !

► Le câblage ne doit être réalisé que lorsque l'appareil est hors tension.

### **ATTENTION**

#### Tenir compte des informations complémentaires

- Avant la mise en service, s'assurer que la tension d'alimentation correspond aux indications de la plaque signalétique.
- Prévoir un interrupteur ou un disjoncteur approprié dans l'installation du bâtiment. Cet interrupteur doit être prévu à proximité de l'appareil (à portée de main) et marqué comme un disjoncteur.
- ► Un parafoudre (courant nominal ≤ 10 A) est nécessaire pour le câble d'alimentation.

Pour installer le calculateur de vapeur et les composants associés, il faut tenir compte des instructions de montage générales selon EN1434 Part 6.

### 6.2 Raccordement de l'appareil

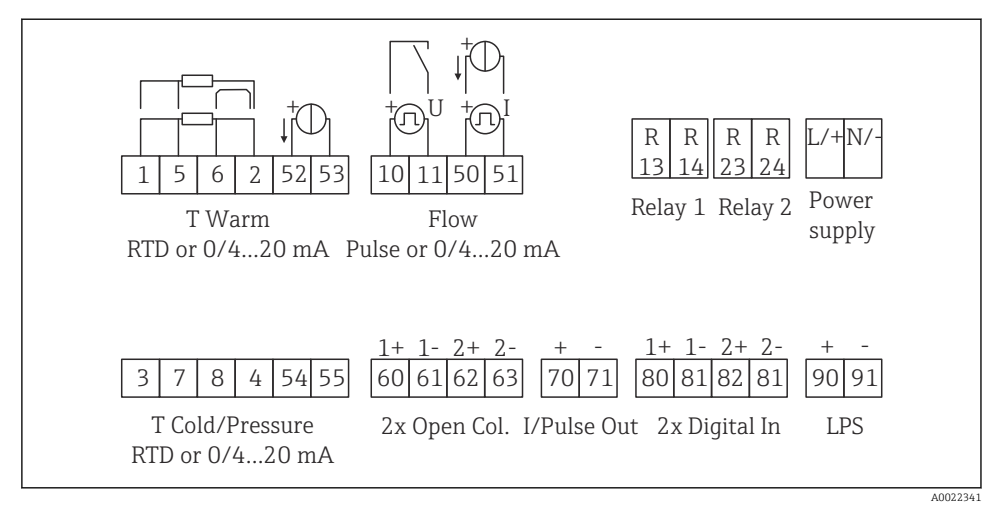

El 15 Schéma de raccordement de l'appareil

#### Affectation des bornes

- En cas de différence de chaleur /T, le capteur de température pour T condensat doit être raccordé aux bornes T chaud et le capteur de température pour T vapeur aux bornes T froid.
  - En cas de différence de chaleur /p, le capteur de température pour T condensat doit être raccordé aux bornes T chaud.

| Borne | Affectation des bornes                | Entrées                           |  |
|-------|---------------------------------------|-----------------------------------|--|
| 1     | + alimentation RTD                    | Température vapeur                |  |
| 2     | - alimentation RTD                    | (en option RTD ou entrée courant) |  |
| 5     | + capteur RTD                         |                                   |  |
| 6     | - capteur RTD                         |                                   |  |
| 52    | Entrée + 0/4 20 mA                    |                                   |  |
| 53    | Masse du signal pour entrée 0/4 20 mA |                                   |  |
| 3     | + alimentation RTD                    | Pression (vapeur)                 |  |
| 4     | - alimentation RTD                    |                                   |  |
| 7     | + capteur RTD                         |                                   |  |
| 8     | - capteur RTD                         |                                   |  |

| 54  | Entrée + 0/4 20 mA                                                 |                                                                                       |  |
|-----|--------------------------------------------------------------------|---------------------------------------------------------------------------------------|--|
| 55  | Masse du signal pour entrée 0/4 20 mA                              |                                                                                       |  |
| 10  | + entrée impulsion (tension)                                       | Débit                                                                                 |  |
| 11  | - entrée impulsion (tension)                                       | <ul> <li>(en option impulsion ou entrée<br/>courant)</li> </ul>                       |  |
| 50  | + 0/4 20 mA ou impulsion courant (PFM)                             | ı impulsion courant (PFM)<br>our entrée débit 0/4 20 mA                               |  |
| 51  | Masse du signal pour entrée débit 0/4 20 mA                        |                                                                                       |  |
| 80  | + entrée numérique 1 (entrée tout ou rien) • Démarrer compteur tar |                                                                                       |  |
| 81  | - entrée numérique (borne 1)                                       | <ul><li>Synchronisation de l'heure</li><li>Verrouillage appareil</li></ul>            |  |
| 82  | + entrée numérique 2 (entrée tout ou rien)                         | Démarrer compteur tarifaire 2                                                         |  |
| 81  | - entrée numérique (borne 2)                                       | <ul> <li>Synchronisation de l'heure</li> <li>Verrouillage appareil</li> </ul>         |  |
|     |                                                                    | Sorties                                                                               |  |
| 60  | + sortie impulsion 1 (collecteur ouvert)                           | Compteur énergie, volume ou<br>tarif. Alternative : seuils/alarmes                    |  |
| 61  | - sortie impulsion 1 (collecteur ouvert)                           |                                                                                       |  |
| 62  | + sortie impulsion 2 (collecteur ouvert)                           |                                                                                       |  |
| 63  | - sortie impulsion 2 (collecteur ouvert)                           |                                                                                       |  |
| 70  | + sortie 0/4 20 mA/impulsion                                       | Valeurs instantanées (p. ex.<br>puissance) ou valeurs de<br>compteur (p. ex. énergie) |  |
| 71  | - sortie 0/4 20 mA/impulsion                                       |                                                                                       |  |
| 13  | Relais normalement ouvert (NO)                                     | Seuils, alarmes                                                                       |  |
| 14  | Relais normalement ouvert (NO)                                     |                                                                                       |  |
| 23  | Relais normalement ouvert (NO)                                     | _                                                                                     |  |
| 24  | Relais normalement ouvert (NO)                                     |                                                                                       |  |
| 90  | Alimentation capteur 24V (LPS)                                     | Alimentation 24 V                                                                     |  |
| 91  | Terre alimentation                                                 | (p. ex. pour alimentation capteur)                                                    |  |
|     |                                                                    | Alimentation électrique                                                               |  |
| L/+ | L pour AC<br>+ pour DC                                             |                                                                                       |  |
| N/- | N pour AC<br>- pour DC                                             |                                                                                       |  |

#### 6.2.1 Ouvrir le boîtier

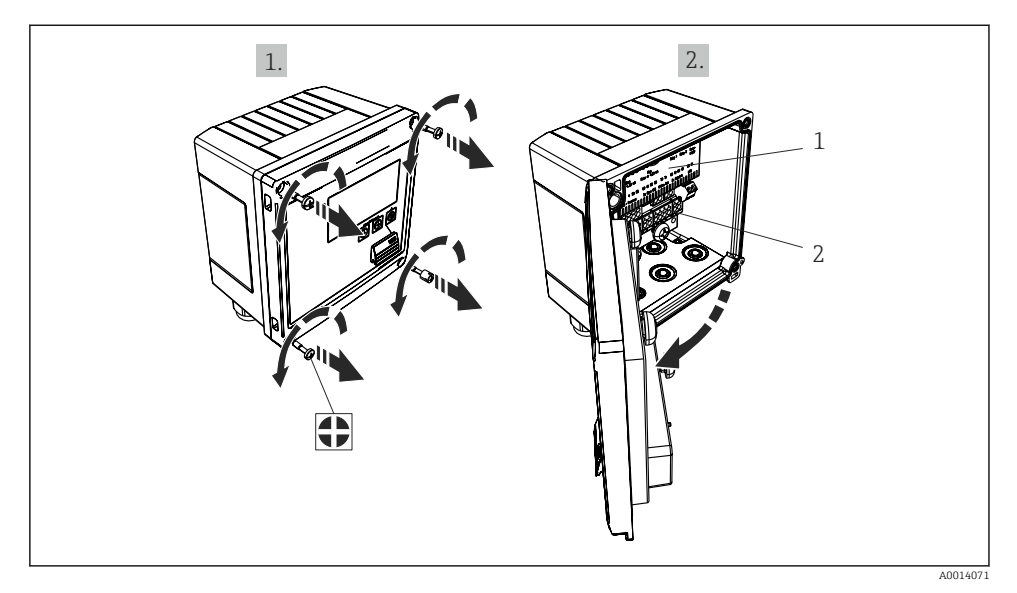

I6 Ouverture du boîtier de l'appareil

- 1 Marquage de l'occupation des bornes
- 2 Bornier de raccordement

### 6.3 Raccordement des capteurs

#### 6.3.1 Débit

#### Débitmètres avec alimentation externe

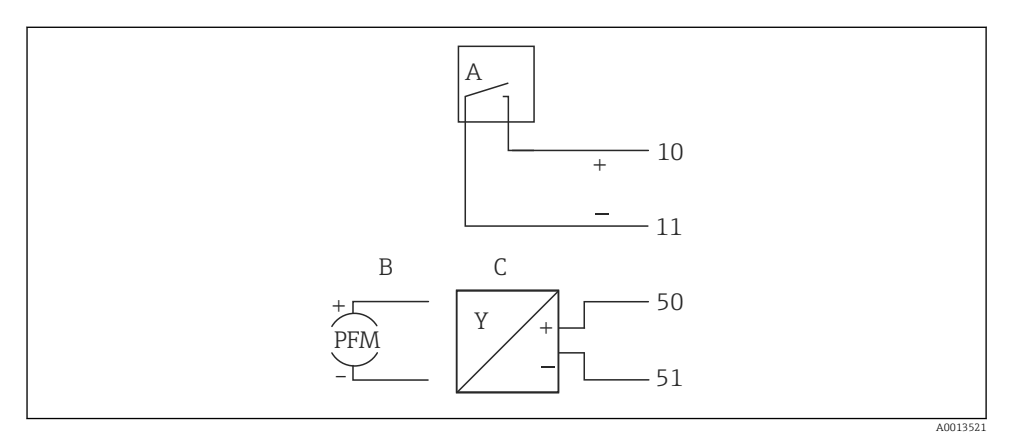

- 🖻 17 Raccordement d'un débitmètre
- A Impulsions de tension ou contact y compris EN 1434 type IB, IC, ID, IE
- B Impulsions de courant
- C Signal 0/4 à 20 mA

#### Débitmètres avec alimentation via le calculateur de vapeur

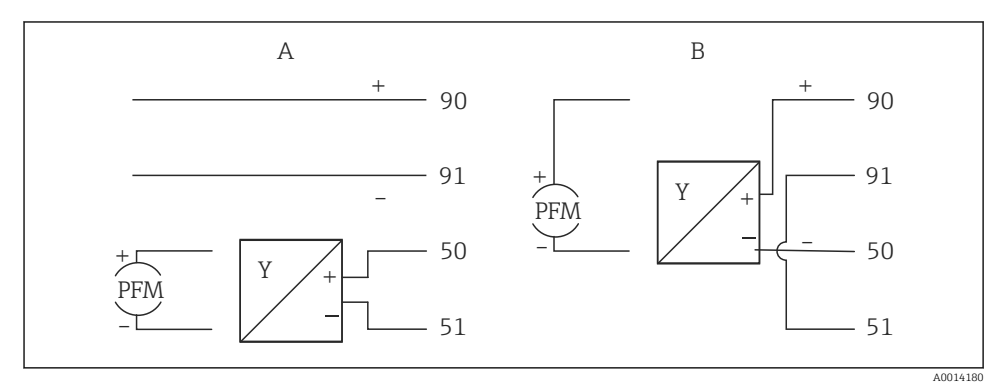

- I8 Raccordement des débitmètres actifs
- A Capteur 4 fils
- B Capteur 2 fils

#### Réglages pour les débitmètres avec sortie impulsion

L'entrée pour les impulsions de tension et les contacteurs est divisée en différents types selon la norme EN1434 et fournit une alimentation pour les contacts de commutation.

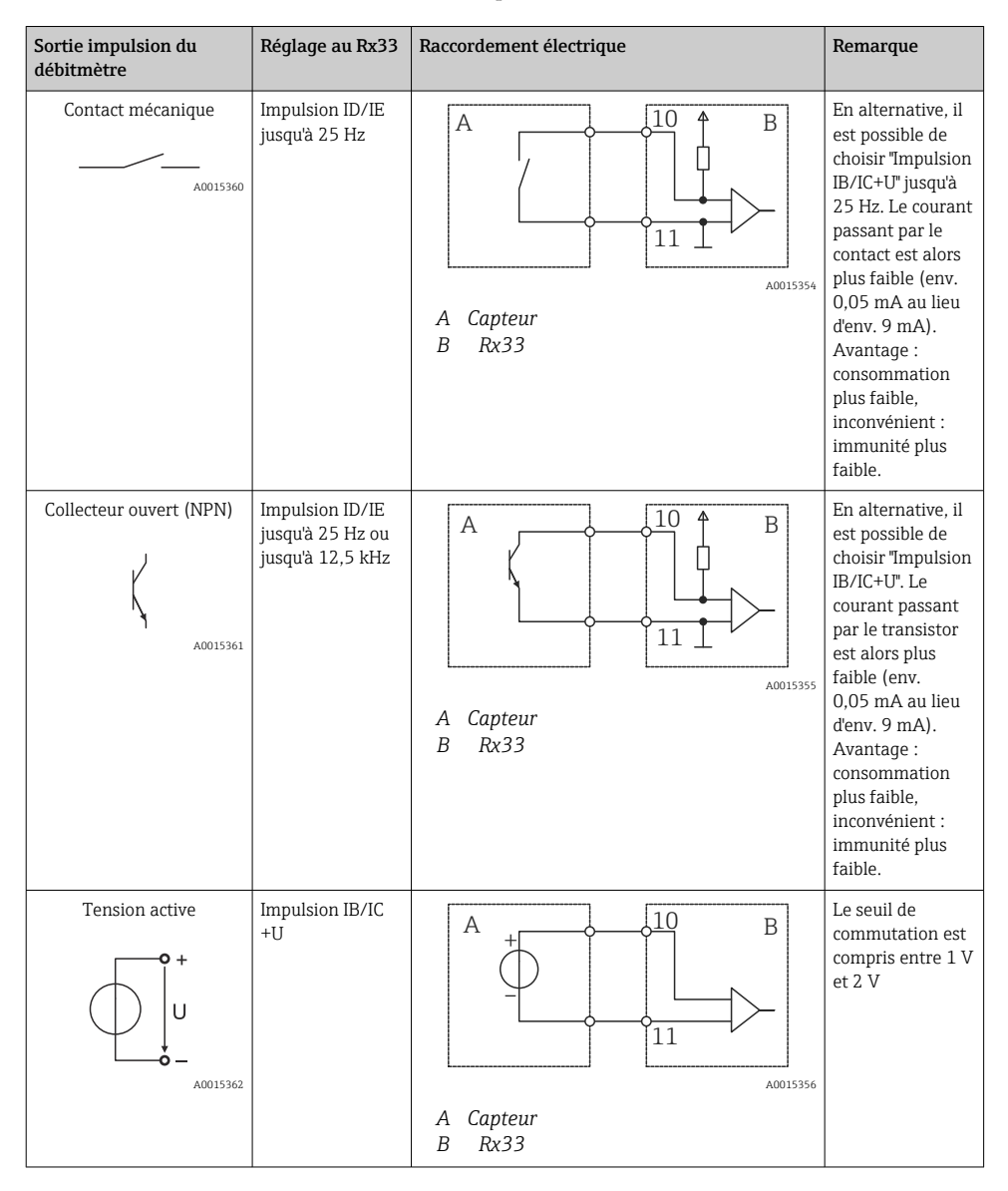

| Sortie impulsion du débitmètre       | Réglage au Rx33                                         | Raccordement électrique | Remarque                                                                      |
|--------------------------------------|---------------------------------------------------------|-------------------------|-------------------------------------------------------------------------------|
| Courant actif                        | Impulsion I                                             |                         | Le seuil de<br>commutation est<br>compris entre<br>8 mA et 13 mA              |
|                                      |                                                         | A Capteur<br>B Rx33     |                                                                               |
| Capteur NAMUR (selon<br>EN60947-5-6) | Impulsion ID/IE<br>jusqu'à 25 Hz ou<br>jusqu'à 12,5 kHz |                         | Pas de<br>surveillance des<br>courts-circuits ou<br>des ruptures de<br>ligne. |
|                                      |                                                         | A Capteur<br>B Rx33     |                                                                               |

| Impulsions de tension et transmetteurs selon classe IB et<br>IC (seuils de commutation bas, courants faibles) | ≤ 1 V correspond au niveau bas<br>≥ 2 V correspond au niveau haut<br>U max 30 V, U à vide : 3 6 V | Contacts sans<br>potentiel,<br>transmetteurs reed |
|----------------------------------------------------------------------------------------------------|---------------------------------------------------------------------------------------------------|---------------------------------------------------|
| Transmetteur selon classe ID et IE pour des courants plus<br>élevés et alimentation                           | < 1,2 mA correspond au niveau bas<br>≥ 2,1 mA correspond au niveau haut<br>U à vide : 7 9 V       |                                                   |

### 6.3.2 Température

| Raccordements des<br>thermorésistances | $\begin{array}{c ccccccccccccccccccccccccccccccccccc$                                                                                                    |
|----------------------------------------|----------------------------------------------------------------------------------------------------|
|                                        | A = raccordement 2 fils<br>B = raccordement 3 fils<br>C = raccordement 4 fils<br>* à utiliser uniquement pour le calcul d'énergie avec différence de chaleur /T, sonde de<br>température sur vapeur<br>Bornes 1, 2, 5, 6 : température<br>Bornes 3, 4, 7, 8 : température |

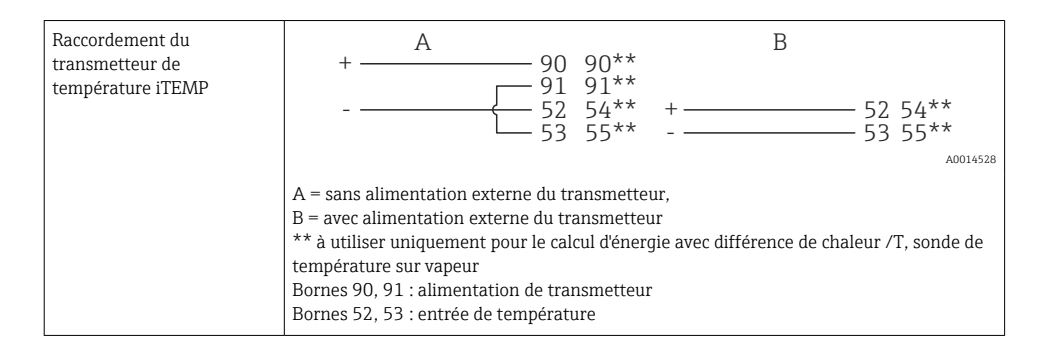

Pour assurer une précision maximale, nous recommandons d'utiliser le raccordement 4 fils RTD, car il compense les erreurs de mesure dues à l'emplacement de montage des capteurs ou à la longueur des câbles de raccordement.

#### 6.3.3 Pression

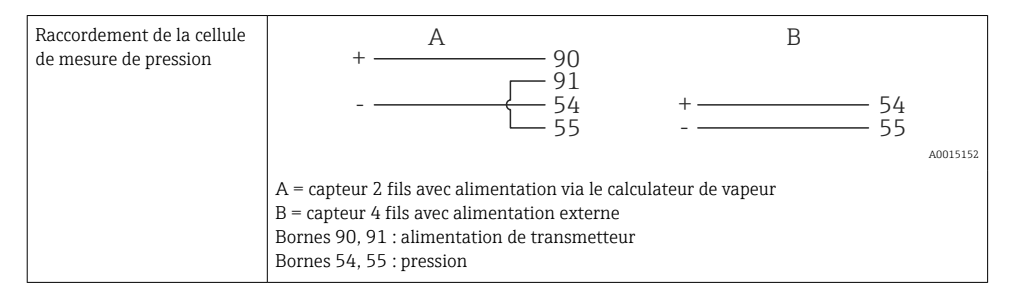

### 6.4 Sorties

#### 6.4.1 Sortie analogique (active)

Cette sortie peut être utilisée soit comme sortie courant  $0/4 \dots 20$  mA, soit comme sortie impulsion de tension. La sortie est séparée galvaniquement. Affectation des bornes,  $\rightarrow \square 17$ .

#### 6.4.2 Relais

Les deux relais peuvent commuter en cas de messages d'erreur ou de dépassement de seuil.

Le relais 1 ou 2 peut être sélectionné sous **Configuration**  $\rightarrow$  **Config. avancée**  $\rightarrow$  **Système**  $\rightarrow$  **Erreur commut.** 

Les seuils sont affectés sous **Configuration**  $\rightarrow$  **Config. avancée**  $\rightarrow$  **Application**  $\rightarrow$  **Seuils**. Les réglages possibles pour les seuils sont décrits au chapitre "Seuils" du manuel de mise en service.

#### 6.4.3 Sortie impulsion (active)

Niveau de tension :

- 0 ... 2 V correspond au niveau bas
- 15 ... 20 V correspond au niveau haut

Courant de sortie maximal : 22 mA

#### 6.4.4 Sortie collecteur ouvert

Les deux sorties numériques peuvent être utilisées comme sorties état ou impulsion. Effectuer la sélection dans les menus suivants : Configuration  $\rightarrow$  Config. avancée ou Expert  $\rightarrow$  Sorties  $\rightarrow$  Collecteur ouvert

### 6.5 Communication

L'interface USB est toujours active et peut être utilisée indépendamment des autres interfaces. Le fonctionnement parallèle de plusieurs interfaces optionnelles, p. ex. bus de terrain et Ethernet, n'est pas possible.

#### 6.5.1 Ethernet TCP/IP (en option)

L'interface Ethernet est galvaniquement séparée (tension d'essai : 500 V). Un cordon de raccordement standard (p. ex. CAT5E) peut être utilisé pour raccorder l'interface Ethernet. Pour cela, il existe un presse-étoupe spécial qui permet de passer des câbles préconfectionnés par le boîtier. Par l'intermédiaire de l'interface Ethernet, l'appareil peut être raccordé avec un hub, un commutateur ou directement avec des appareils dans un environnement de bureau.

- Standard : 10/100 Base-T/TX (IEEE 802.3)
- Connecteur : RJ-45
- Longueur de câble max. : 100 m

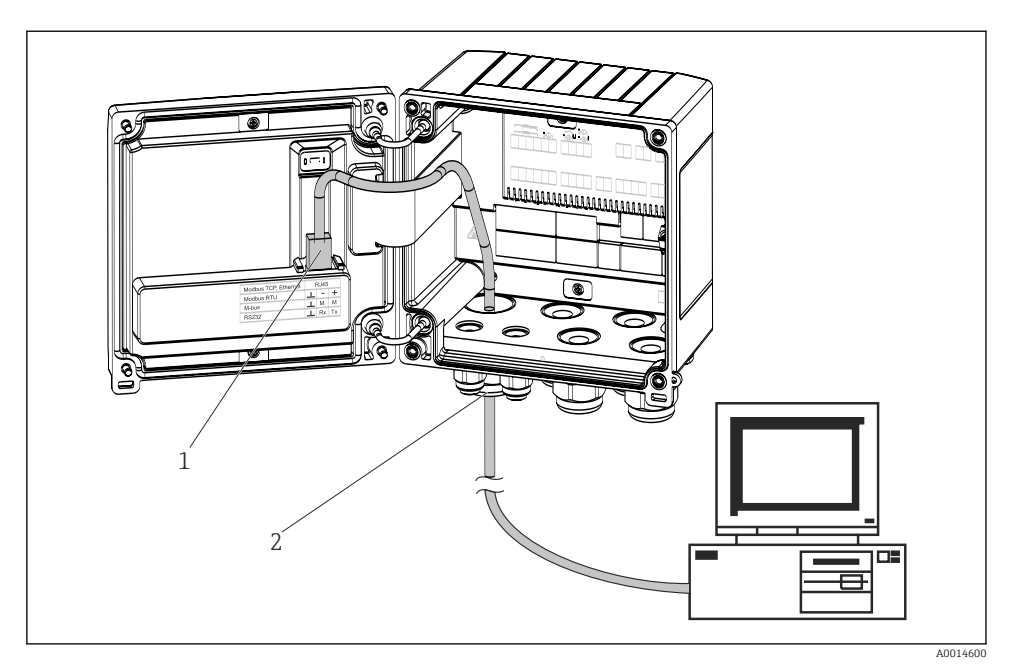

Raccordement d'Ethernet TCP/IP, Modbus TCP

- 1 Ethernet, RJ45
- 2 Entrée de câble pour câble Ethernet

#### 6.5.2 Modbus TCP (en option)

L'interface Modbus TCP sert à connecter l'appareil à des systèmes experts pour transmettre toutes les valeurs de mesure et de process. L'interface Modbus TCP est physiquement identique à l'interface Ethernet  $\rightarrow \blacksquare 19$ ,  $\boxdot 25$ 

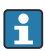

L'appareil ne peut être lu qu'à partir d'un maître Modbus.

Informations détaillées pour les registres Modbus : www.endress.com

#### 6.5.3 Modbus RTU (en option)

L'interface Modbus RTU (RS-485) est galvaniquement isolée (tension d'essai : 500 V) et utilisée pour raccorder l'appareil à des systèmes de niveau supérieur afin de transmettre toutes les valeurs mesurées et valeurs process. Le raccordement se fait via une borne enfichable 3 broches dans le couvercle du boîtier.

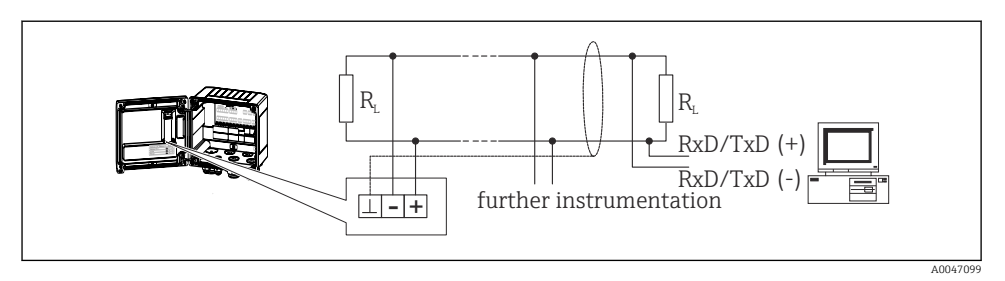

🖻 20 Raccordement de Modbus RTU

#### 6.5.4 M-Bus (en option)

L'interface M-Bus (Meter Bus) est galvaniquement isolée (tension d'essai : 500 V) et utilisée pour raccorder l'appareil à des systèmes de niveau supérieur afin de transmettre toutes les valeurs mesurées et valeurs process. Le raccordement se fait via une borne enfichable 3 broches dans le couvercle du boîtier.

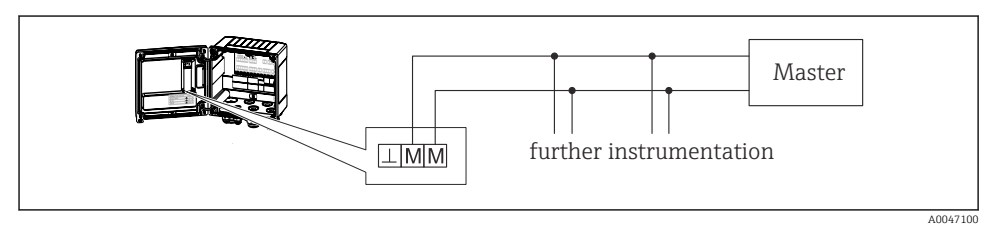

🖻 21 Raccordement de M-Bus

### 6.6 Contrôle du raccordement

Une fois l'installation électrique de l'appareil terminée, effectuer les contrôles suivants :

| État et spécifications de l'appareil                                                             | Remarques                                                                                 |
|--------------------------------------------------------------------------------------------------|-------------------------------------------------------------------------------------------|
| L'appareil ou le câble sont-ils endommagés (contrôle visuel) ?                                   | -                                                                                         |
| Raccordement électrique                                                                          | Remarques                                                                                 |
| La tension d'alimentation correspond-elle aux informations figurant sur la plaque signalétique ? | 100 230 V AC/DC (±10 %) (50/60 Hz)<br>24 V DC (-50 % / +75 %)<br>24 V AC (±50 %) 50/60 Hz |
| Les câbles montés sont-ils libres de toute traction ?                                            | -                                                                                         |
| Le câble d'alimentation et les câbles de signal sont-ils correctement raccordés ?                | Voir schéma de raccordement sur le boîtier                                                |

## 7 Options de configuration

### 7.1 Aperçu des options de configuration

Le calculateur de vapeur peut être configuré via les touches de configuration ou à l'aide du logiciel d'exploitation "FieldCare".

Le logiciel d'exploitation, câble d'interface inclus, est disponible en option, c'est-à-dire qu'il n'est pas inclus dans la livraison de base.

La configuration des paramètres est verrouillée si l'appareil est verrouillé par le commutateur de verrouillage  $\rightarrow \cong 28$ , le code utilisateur ou l'entrée numérique.

Pour les détails, voir chapitre "Protection de l'accès" dans le manuel de mise en service.

## 7.2 Éléments d'affichage et de configuration

![](_page_26_Figure_9.jpeg)

🗷 22 Éléments d'affichage et de configuration de l'appareil

- 1 LED verte, "En service"
- 2 LED rouge, "Message de défaut"
- 3 Port USB pour la configuration
- 4 Touches de programmation : -, +, E
- 5 Affichage matriciel 160x80

![](_page_26_Picture_16.jpeg)

LED verte si la tension est présente, LED rouge en cas d'alarme ou d'erreur. La LED verte est toujours allumée lorsque l'appareil est alimenté en tension.

LED rouge clignotant lentement (env. 0,5 Hz) : l'appareil a été mis en mode bootloader.

LED rouge clignotant rapidement (env. 2 Hz) : en fonctionnement normal : maintenance nécessaire. Pendant la mise à jour du firmware : transmission de données en cours.

La LED rouge reste allumée : erreur de l'appareil.

#### 7.2.1 Éléments de configuration

#### 3 touches de configuration, "-", "+", "E"

Fonction Esc/Back : appuyer simultanément sur "-" et "+". Fonction Enter/confirmer l'entrée : appuyer sur "E"

#### Commutateur de verrouillage

![](_page_27_Figure_6.jpeg)

🖻 23 Commutateur de verrouillage

1 Commutateur de protection en écriture à l'arrière du couvercle de boîtier

#### 7.2.2 Affichage

![](_page_27_Figure_10.jpeg)

24 Affichage du calculateur de vapeur (exemple)

1 Affichage Groupe 1

2 Affichage Groupe 2

#### 7.2.3 Logiciel d'exploitation "FieldCare Device Setup"

Pour configurer l'appareil à l'aide du logiciel FieldCare Device Setup, connecter l'appareil au PC via l'interface USB.

#### Raccordement de l'appareil

- 1. Démarrer FieldCare.
- 2. Connecter l'appareil au PC via un port USB.
- 3. Créer un projet dans le menu Fichier/Nouveau.
- 4. Sélectionner le DTM communication (CDI Communication USB).
- 5. Ajouter un appareil EngyCal RS33.
- 6. Cliquer sur Connecter.
- 7. Démarrer la configuration des paramètres.

Le paramétrage de l'appareil sera ensuite réalisé à l'aide du manuel de mise en service. L'ensemble du menu de configuration, à savoir tous les paramètres répertoriés dans le présent manuel de mise en service, se trouve également dans FieldCare Device Setup.

#### AVIS

#### Commutation involontaire des sorties et des relais

► Durant la configuration avec FieldCare, l'appareil peut prendre des états indéfinis ! Ceci peut entraîner la commutation involontaire de sorties et relais.

### 7.3 Structure et principe de fonctionnement du menu de configuration

Une vue d'ensemble complète de la matrice de programmation, y compris tous les paramètres configurables, peut être trouvée dans l'annexe du manuel de mise en service.

| Langue                  | Liste de sélection avec toutes les langues disponibles. Sélectionner la langue de l'appareil.                                                                                                    |
|-------------------------|----------------------------------------------------------------------------------------------------|
|                         |                                                                                                    |
| Menu Affichage / Fonct. | <ul> <li>Sélection du groupe à afficher (changement automatique ou groupe d'affichage fixe)</li> <li>Réglage de la luminosité et du contraste de l'affichage</li> <li>Affichage des analyses sauvegardées (jour, mois, année, date de facturation, totalisateur)</li> </ul> |
|                         |                                                                                                    |
| Menu Configuration      | Les paramètres de mise en service rapide de l'appareil peuvent être<br>configurés dans le menu Configuration. La configuration avancée                                                                                                    |

| Menu Configuration | Les paramètres de mise en service rapide de l'appareil peuvent être<br>configurés dans le menu Configuration. La configuration avancée<br>contient tous les paramètres qui sont essentiels pour le<br>fonctionnement de l'appareil. |
|--------------------|----------------------------------------------------------------------------------------------------|
|--------------------|----------------------------------------------------------------------------------------------------|

| <ul> <li>Unités</li> <li>Valeur d'impulsion, valeur</li> <li>Date et heure</li> <li>Pression</li> </ul>                            | Paramètres pour une mise en<br>service rapide                    |
|----------------------------------------------------------------------------------------------------|------------------------------------------------------------------|
| Config. avancée (réglages qui ne so<br>fonctionnement de base de l'appare<br>Les réglages spéciaux peuvent égale<br>menu "Expert". | nt pas essentiels pour le<br>il)<br>ement être configurés via le |

| Menu Diagnostic | Informations sur l'appareil et fonctions de service pour une vérification rapide de l'appareil.                                                                               |
|-----------------|----------------------------------------------------------------------------------------------------|
|                 | <ul> <li>Messages et liste de diagnostic</li> <li>Journal d'événements</li> <li>Informations sur l'appareil</li> <li>Simulation</li> <li>Valeurs mesurées, sorties</li> </ul> |

| Menu Expert | Le menu Expert donne accès à toutes les options de configuration<br>de l'appareil, y compris le réglage précis et les fonctions de<br>maintenance.                                                                                                    |
|-------------|----------------------------------------------------------------------------------------------------|
|             | <ul> <li>Accès direct aux paramètres via Direct Access (uniquement sur<br/>l'appareil)</li> <li>Code service pour l'affichage des paramètres de maintenance<br/>(uniquement via le logiciel d'exploitation PC)</li> <li>(Réglages) système</li> <li>Entrées</li> <li>Sorties</li> <li>Application</li> <li>Diagnostic</li> </ul> |

## 8 Maintenance

En principe, l'appareil ne requiert pas de maintenance spécifique.

## 8.1 Nettoyage

Un chiffon propre et sec peut être utilisé pour nettoyer l'appareil.

![](_page_31_Picture_0.jpeg)

71683457

## www.addresses.endress.com

![](_page_31_Picture_3.jpeg)